## FCC ID : APYHRO00238

## FCC ID Location (On the display)

Home position

The display is home position.

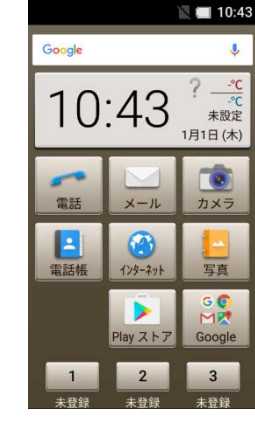

🛛 💷 10:45

In the desktop window, slide down or up on the touch panel.

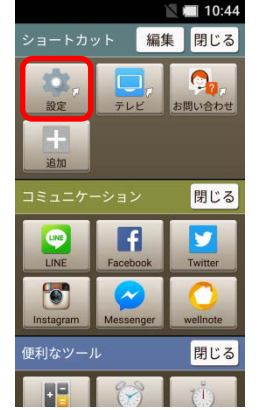

STEP1

Tap the "設定(=Settings)" icon (red frame part)

K

設定 通話中の自分の声を聞こえやす く、相手の声をゆっくりと聞き やすくすることができます エモパー 自宅では声で、外出先では文字 でいろいろなお話をします 位置情報 現在地の検索機能のON/OFFを設 定できます あんしん設定 おはようメールなどの機能を設 定できます すべてを見る すべての設定メニューを表示し ます 戻る ● アプリ履歴 設定

🛯 🔲 10:46 検索 G Google その他 (L) 日付と時刻 📩 ユーザー補助 📑 印刷 { } 開発者向けオプション 端末情報 (i)

① アプリ履歴

戻る

STEP2

STEP3

Tap the "すべてを見る(=All setting menu)" icon (red frame part)

Z

) 🗓 🖃 V 📟 😇 端末情報 戸い戸正 モデル番号 Model Name Tap "端末情報 (=About phone)"" icon (red frame part) and scroll down.

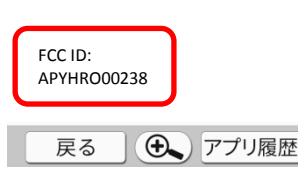

📉 💷 5:58

The display after the STEP1 and scroll down.

The display after the STEP2 and scroll down.